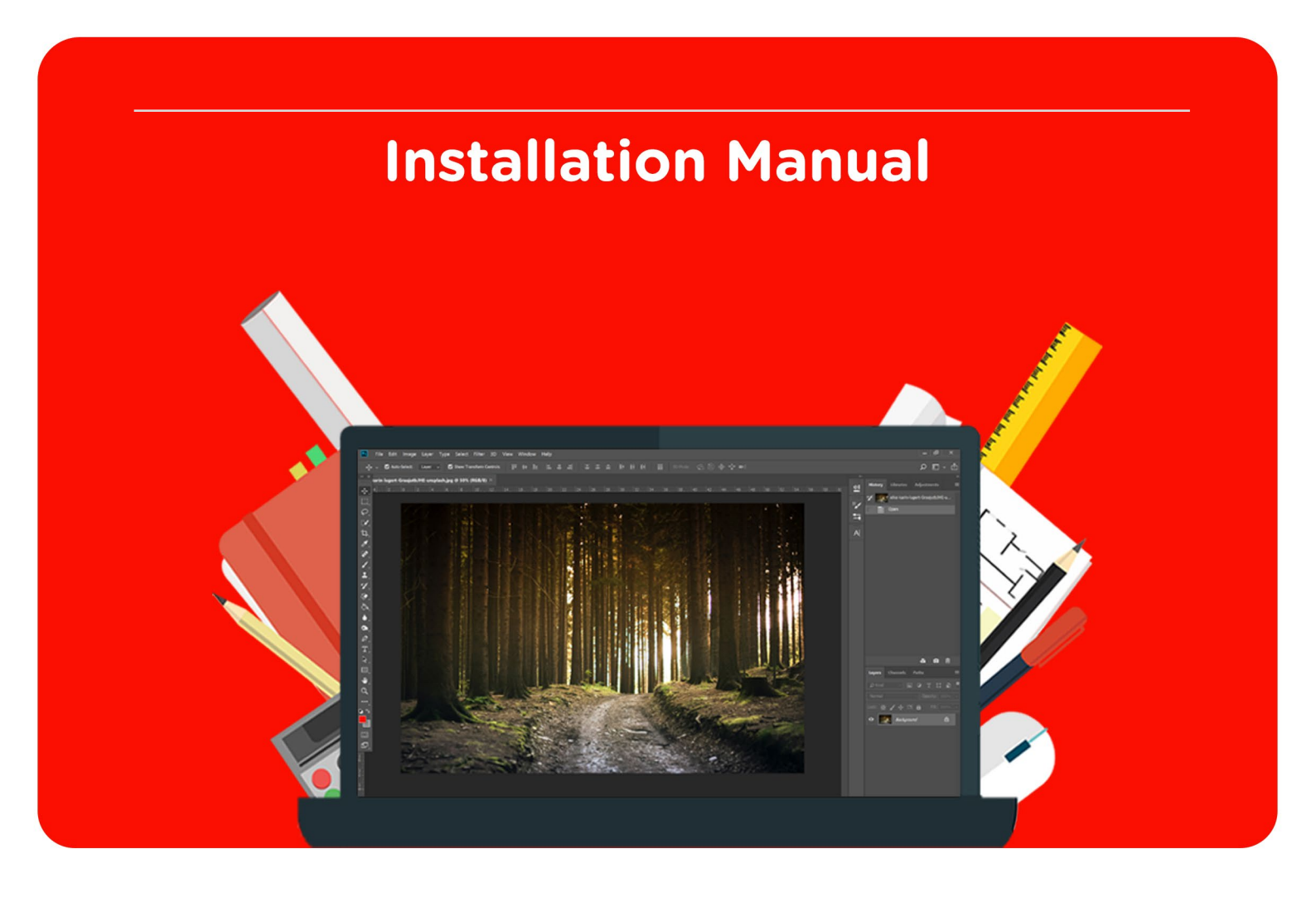

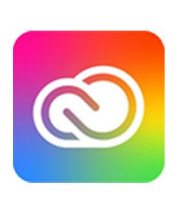

# Adobe Creative Cloud

For Mac or Windows

Notice! Before you begin, the following notes are important:

- You will not receive a license code with your order.
- Your license will automatically be linked to the e-mail address you provided with your order. Please provide a **personal e-mail address** with your order. When you use the e-mail address of your institution, it will create complications.
- The license is active as soon as you place your order.
- The end date is the same as the date of the order plus one year.
- In your Adobe account you have the option to leave the organization, with the consequence that the license will be removed and you will no longer be able to use Adobe Creative Cloud. We strongly advise you not to do this.
- You can renew your license a week before it expires by purchasing the product on our website. If you do not renew your license, you have 30 days to download or move your files. After 30 days you will no longer have access to your SURFspot Operational Console profile and the Creative Cloud files that are stored on that account.
- 6 months after your license has expired your account including all the files stored will be deleted permanently.

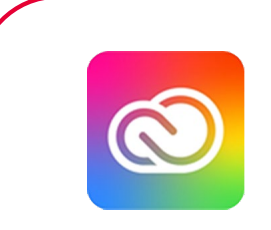

**Step 1:** Within 15 minutes you will receive an email from us confirming your order. You will also receive an email from Adobe with the subject 'Ga aan de slag met Alle apps'.

| v                                     | elkom! Je kunt als volgt aan de                                                                                                    |
|---------------------------------------|----------------------------------------------------------------------------------------------------|
| s                                     | ag gaan met Alle apps                                                                                                    |
|                                       |                                                                                                    |
| Je                                    | beheerder bij SURFspot Operational Console heeft je<br>egang gegeven tot Alle apps.                                                                                                    |
| A                                     | s je Alle apps wilt gebruiken, meld je je met                                                                                                    |
|                                       | aan bij Adobe door te klikken                                                                                                    |
| oŗ                                    | de knop Aan de slag hieronder en voltooi je je profiel. Als je                                                                                                    |
| al                                    | een Adobe-account hebt, meld je dan af en weer aan om                                                                                                    |
|                                       | Stored to confidence                                                                                                    |
|                                       |                                                                                                    |
| 1                                     |                                                                                                    |
|                                       | Aan de slag                                                                                                    |
|                                       | Aan de slag                                                                                                    |
|                                       | Aan de slag                                                                                                    |
| 0                                     | Aan de slag<br>eative Cloud biedt de volgende mogelijkheden:                                                                                                    |
|                                       | Aan de slag<br>eative Cloud bledt de volgende mogelijkheden:<br>Toegang tot je Creative Cloud-apps, updates, zelfstudies                                                                                                    |
| ·                                     | Ann de slag<br>eathre Cloud biett de volgende mogelijkheden:<br>Toegang tot je Creative Cloud-apps, updates, zelfstudies en hutptornome no pério piek                                                                                                    |
| · · ·                                 | Ann de slag<br>estive Cloud bledt de volgende mogelijkheden:<br>Troegang tolje Creative Cloud-apps, updates, zelfstudies<br>en hulptromen op één piek<br>Abbedingen, Kueun, stijlen en andere creatieve                                                                                                    |
| · ·                                   | Ann en skig<br>estive Cloud bledt de volgende mogelijkheden:<br>Toegang tol je Creative Cloud-apps, updates, zelfstudies<br>en hubptonner op één piek<br>Abeedingen, kisuuen, sijker en andere creatieve<br>eiemnetne belginen eiden husset testmere en projecter                                                                                                    |
| · · ·                                 | Ann er slig<br>estive Cloud bleid de volgende mogelijkheden:<br>Torgang fol je Creative Cloud-apps, updates, zehlbudes<br>en nufstromen op één piek.<br>Abeeldingen, Neuren, sjilen en andere creative<br>elementen belijken en delem tissen haars en projecten<br>me Crastive Could Lannes.                                                                                                    |
| · · ·                                 | And or sing<br>eative Cloud bliett de volgende mogelijkheden:<br>Torogang toj je Creative Cloud-apps, updates, zelfstudies<br>en huijzbornem ng één piek.<br>Abeenstein belijken en delem tussen learns en projecten<br>mel Creative Cloud Lacrame,<br>koests opslaam en ordenen waar je ze maakt, mel                                                                                                    |
| · · ·                                 | Ann en site<br>estive Cloud bleid de volgende mogelijkheden:<br>Toegang tol je Creative Cloud-apps, updates, zehlbudes<br>en nufstromen op één piek.<br>Abeeldingen, Naverus sjelle en andere creative<br>elementen belijken en delem tissen hearns en projecten<br>me Crastive Could Lannels.<br>Navets opstaan en ordenen waar je ze maakt, met<br>coadocumenten                                                                                                    |
| · · · ·                               | And or sing<br>estive Cloud bledt de volgende mogelijkheden:<br>torogang tol je Creative Cloud-apps, updates, zelfstudies<br>en hujboronnen og één piek.<br>Abeslangen, keiserne siglien en andrere creatieve<br>elementer belgiene en delen tusens tearns en projecten<br>me Creative Cloud Lobaries.<br>Assets ogsalaan en ordenen vaaal je ze maakt, met<br>douddocumenten<br>Liettergoen, keiserne en jablenen zoeken met Adobe<br>Freis Jahon Criver aucher Strovet                                                                                                    |
| · · · ·                               | Anne skip<br>estive Cloud bledt de volgende mogelijkheden:<br>Toegang tot je Creative Cloud-apps, updates, zefskudes<br>en nutptoronen og één piek.<br>Abeedingen, Nakerus, sigler en andere creatieve<br>elementer besljeten en delen tusen kaarts en projecte<br>met Creative Cloud Loarnes:<br>pies ander andere skap en andere orsettere<br>funds andere skap en andere skap en andere<br>kardet ogsalam en ordenen skap en andere<br>funds andere skap en andere skap en andere<br>funds andere skap en andere skap en andere<br>kardet ogsale her ordenen skap en andere<br>funds andere skap en andere skap en andere<br>kardet ogsale her of andere skap en andere<br>kardet bleve hinnes work is kenn ak achen Taket |
| · · · · · · · · · · · · · · · · · · · | And or sing<br>estive Cloud blett de volgende mogelijkheden:<br>Toogang tol je Crostive Cloud-apps, updates, zelfstudies<br>en hujboronnen og één pier.<br>Abeslingen, kleuren siglien en andrer creatieve<br>elementer belgien en delen tussen tearns en projecten<br>mer Center Cloud. Louries<br>Assets ogslaan en ordenen waar je ze maakt, met<br>cododocumenten<br>Lietingen, kleuren en sjablenen zoeken met Adote<br>Forst. Adobe Clour and Adobe Taleet<br>Created tradeer interner soor je team vaa Adobe Taleet                                                                                                    |

**Step 2:** To activate your license, click on the "Ga aan de slag" button. This will redirect you to the Adobe website.

## Already have an Adobe-account?

Then first sign out and click on "Get Started" to log back in. Fill in your e-mail address and password and click on "Continue".

| Aanı        | melden                         |        |
|-------------|--------------------------------|--------|
| Nieuwe ge   | ebruiker? Maak een account aan |        |
| E-mailadres |                                |        |
| Aanmelden   | met passkey Doo                | irgaan |
|             | Of                             |        |
|             | G Doorgaan met Google          |        |
|             | Poorgaan met Facebook          |        |
|             | 💼 Doorgaan met Apple           |        |

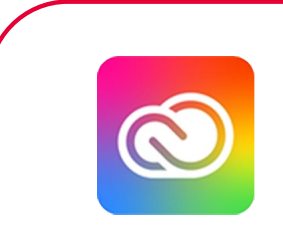

## Don't have an Adobe account yet?

Then fill in your e-mail address and password and click on "Continue".

| 6 | Voor je veiligheid moet je je identiteit verifiëren.             |
|---|------------------------------------------------------------------|
|   | Stap Lypp 3                                                      |
|   | Maak een account                                                 |
|   | G () (                                                           |
|   | Of                                                               |
|   | Registreren met e-mailadres                                      |
|   | Hebt u al een account? Aanmelden                                 |
|   | E-mailadres                                                      |
|   | Je kunt mogelijk een account maken bij je organisatie. Aanmelden |
|   | Wachtwoord 🗞                                                     |
|   |                                                                  |
|   | Doorgaan                                                         |
|   |                                                                  |
|   |                                                                  |
|   |                                                                  |

Step 3: After you're logged in you have to join the team by clicking on "Join Team".

| Welkom bij<br>SURFspot Operational C                                                                                                    |  |
|----------------------------------------------------------------------------------------------------|--|
|                                                                                                    |  |
| Aangezien je al een Adobe-lidmaatschap aan dit e-<br>mailadres hebt gekoppeld, zullen we de aparte<br>profielen voor je maken, elk met zijn eigen<br>opslagruimte. Meer informatie |  |
| Dit zijn de profielen die we instellen:<br>• SURFspot Operational Console<br>• Persoonlijk profiel                                                                                 |  |
| Nu overslaan Lid worden van team                                                                                                    |  |

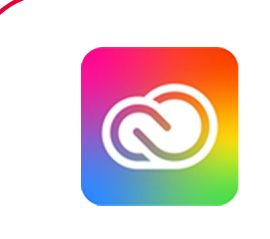

**Step 4:** You will now get to choose where to store your files. Always choose the SURFspot Operational Console profile, regardless if you have files, to ensure a smooth working of the app. **Important:** This does not mean that SURFspot has access to your files. Only you have access to your files and decide who to share these files with.

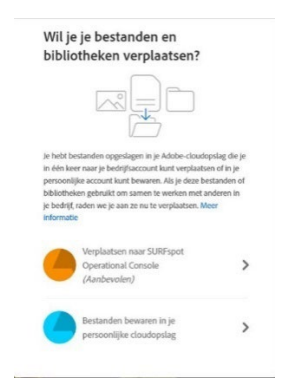

**Step 5:** You will now see your license, Adobe for entreprises – SURFspot Operational Console. This is your current license. Your license can be found under "Overview" when you go to account.adobe.com.

|                                                                       | ,                             |                                   |                                         |
|-----------------------------------------------------------------------|-------------------------------|-----------------------------------|-----------------------------------------|
| Jouw lidmaatschap                                                     |                               |                                   |                                         |
|                                                                       | Inbegrepen bij je lidmaatscha |                                   |                                         |
|                                                                       | Adde Listman                  | Atter Effects                     | SURFspot Operational Cansole            |
|                                                                       | Adobe Ughtroom Gassic         | Dreamweaver                       | Poliel beverken                         |
| Adobe voor ondernemingen                                              | A Batala                      | A Textule classifiered ag 1,00 Th |                                         |
| SURFapot Operational Console                                          | inDesign                      |                                   | E.mailadms.witzwen                      |
| Als je de mekting krigt een<br>betaelmethode toe te voeger, dan heeft | Adobe XD                      |                                   | Electrolament is minuter day any magnet |
| dit betrekking op jouw varige IL.                                     |                               | (Alla apps an services behijken)  | prieden vaar het laatst gewijnigd       |
| Alles weegeven                                                        |                               |                                   |                                         |
|                                                                       |                               |                                   | 6 🖬 G                                   |
|                                                                       |                               |                                   | ANTIMITY LOANS WORKED NEEDS             |

Step 6: If you click on "See all apps and services" you will see all the apps included in your license.

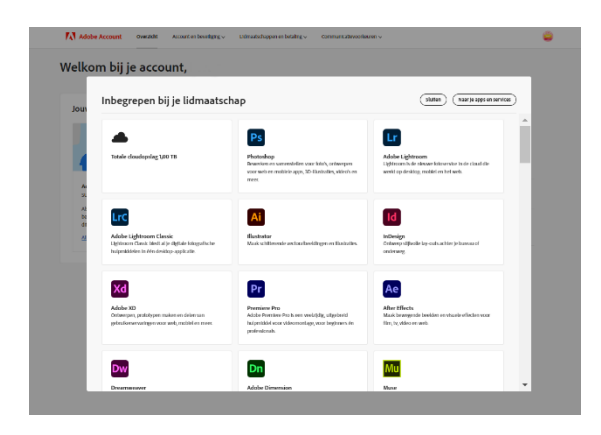

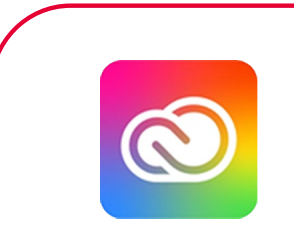

**Step 7:** Click on "Go to apps and services", from this page you can download the apps.

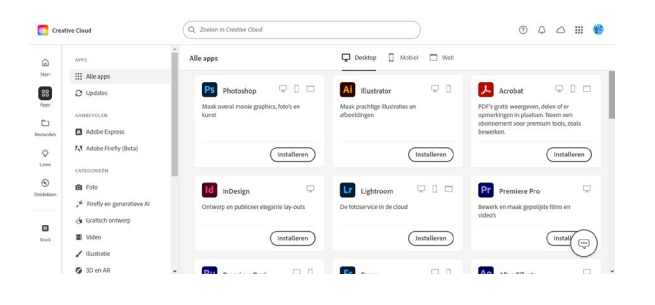

**Step 8:** If you prefer to work from the Adobe desktop app you can download this <u>here</u> (Windows). For the Mac version you can go to this <u>website</u>. Under "Problems with installation? Use a different download link" you can choose the correct download.

### **Creditcard information**

It is always good to check if there are no payment details known to Adobe. This way you will not be faced with any unpleasant surprises when your annual license expires. Should this happen, we recommend contacting Adobe to have the payment details deleted. The best way to do this is through Adobe's <u>chat feature</u>. You can contact them directly via the chat button on the bottom right.

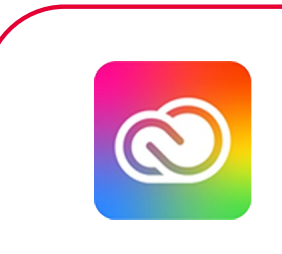

#### **Renew your Adobe Creative Cloud license**

**Notice:** Do not order your new license until your old license is about to expire, as the old and new licenses will not be added together.

**Step 1:** You can renew your license by placing a new order. Order Adobe Creative Cloud through our website. Within 15 minutes you will receive an email from us confirming your order. You will also receive an email from Adobe with the subject 'Ga aan de slag met Alle apps'. If you did not receive this email, you can also just log in at account.adobe.com.

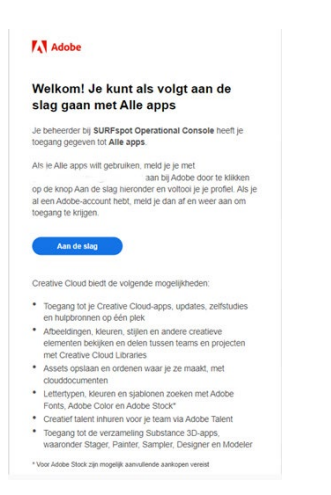

**Step 2:** Sign out and click on "Aan de slag" button to log back in. Fill in your email and click on "Continue".

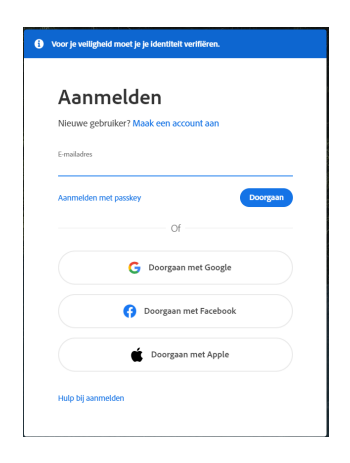

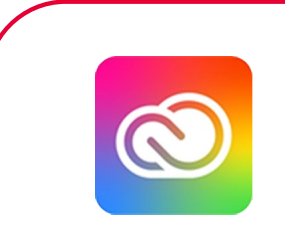

Step 3: Fill in your password and click on "Continue".

| Voor je veiligheld moet je je identitelt verifië | iren.    |
|--------------------------------------------------|----------|
| Wachtwoord inv                                   | oeren    |
| Emaladres                                        |          |
| Wachtwoord                                       | 8        |
| <ul> <li>Aangemeld blijven</li> </ul>            | Doorgaan |
| Wachtwoord opnieuw instellen                     |          |
| Aanmelden met een ander account                  |          |

Step 4: Log in using the SURFspot Operational Console profile.

| Selecter een profiel om<br>je aan te melden<br>in aan te melden<br>in aan te melden |        |                                                                      |
|----------------------------------------------------------------------------------------------------|--------|----------------------------------------------------------------------|
|                                                                                                    |        | Selecteer een profiel om<br>je aan te melden<br>© destelemtese jeden |
| C hourspark                                                                                                    | Adobe  | sundase                                                              |
|                                                                                                    | REPART | onscelli pr/nt 🔹                                                     |
|                                                                                                    |        |                                                                      |
|                                                                                                    |        |                                                                      |

**Step 5**: You will now see an overview of your Adobe account where you can see all your apps. From this page you can download and, if neccessary, update the apps. You will see your license, Adobe for Entreprises – SURFspot Operational Console. This is your current license. Your license can be found under "Overview" when you go to account.adobe.com.

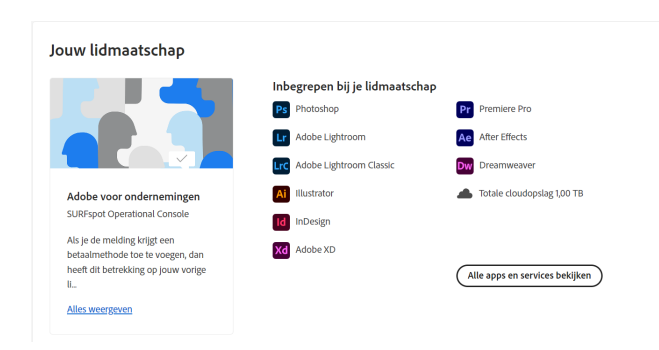

 Important: If you do not renew your license, you have 30 days to download or move your files. After 30 days you will no longer have access to your SURFspot Operational Console profile and the Creative Cloud files that are stored on that account.6 months after your license has expired your account including all the files stored will be deleted permanently.

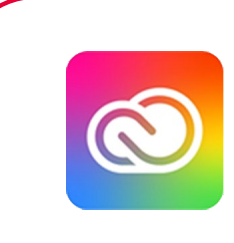

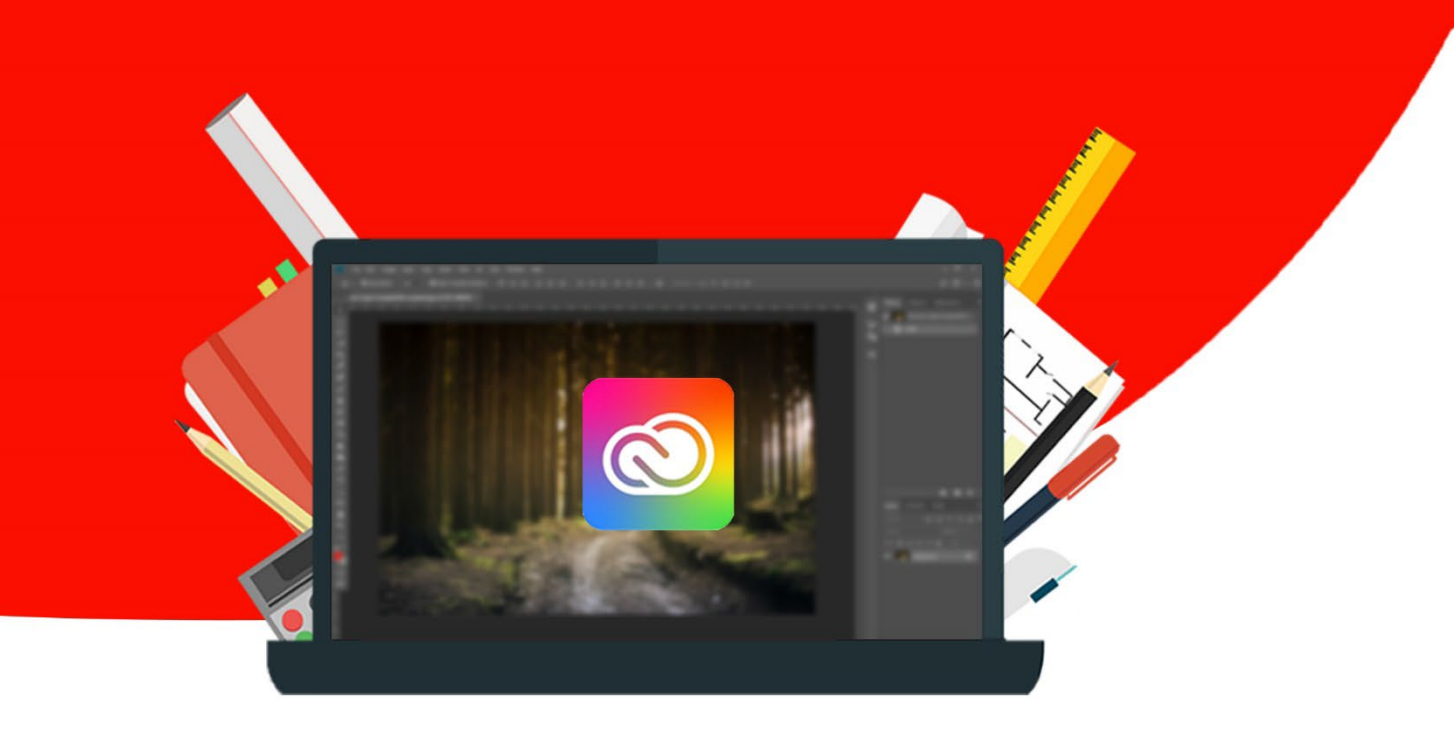

9